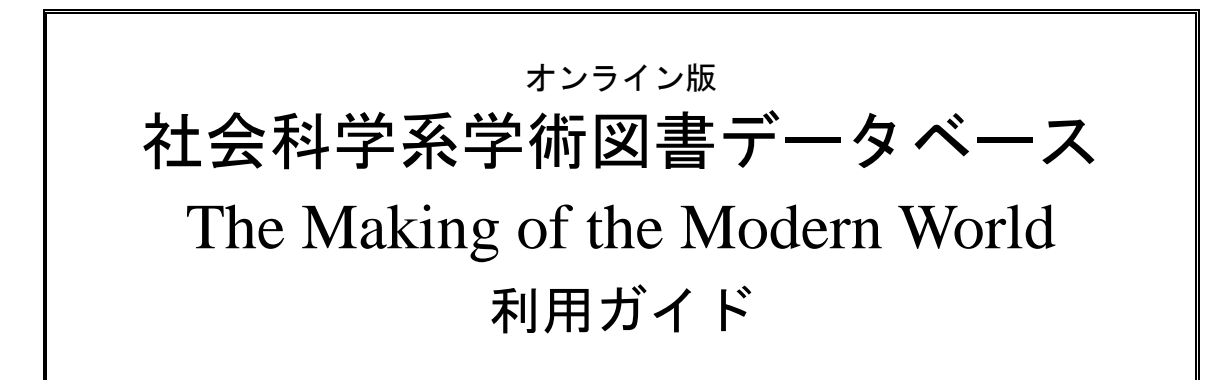

| Ι.                  | The Making of the Modern World とは                                                                                                    | 2                                |
|---------------------|----------------------------------------------------------------------------------------------------|----------------------------------|
| П.                  | 資料を検索する・閲覧する                                                                                                    | 3                                |
| ١ŀ                  | ·1:初期画面の説明                                                                                                    | 3                                |
| ١ŀ                  | -2:基本検索(Basic Search)                                                                                                    | 4                                |
| ١ŀ                  | -3:検索結果画面の説明                                                                                                    | 5                                |
| ١ŀ                  | -4:応用検索(Advanced Search)                                                                                                    | 9                                |
| ·                   | -5:検索語の入力方法                                                                                                    | 13                               |
| .<br>   <br>   <br> | 資料の印刷・ダウンロード・メール・引用書式の利用など<br> -1:資料を印刷・ダウンロードする<br> -2:書誌情報などをメールする<br> -3:引用書式を生成・エクスポートする<br> -4:資料をブックマークする<br> -5:気に入った資料をマークしておく | 14<br>14<br>15<br>16<br>17<br>18 |
| IV.                 | 個人アカウントの登録と利用                                                                                                    | 20                               |
| V.                  | 補足事項                                                                                                    |                                  |

◆本商品の利用方法についてご不明な点は下記まで◆
 丸善雄松堂株式会社
 TEL: 03-3357-1415 FAX: 03-3356-8730

本利用ガイドに掲載の画像・利用方法は 2011 年 6 月現在のものです。データベース供給元である Cengage-Learning の都合により予告なくシステム変更となる場合があります。予めご了承ください。

## I. The Making of the Modern World とは

The Making of the Modern World (社会科学系学術図書データベース: MOMW) とは、 15世紀半ばから 1850年までの経済史・経営史・社会思想史を中心とする社会科学 関係の書籍や定期刊行物を収録した一大データベースです。元々はロンドン大学ゴ ールドスミス文庫とハーバード大学経営大学院クレス文庫に収蔵されている資料を マイクロフィルム化した「Goldsmith'-Kress Library of Economic Literature」として刊 行されていたものであり、その総リール数は4,313リール、ページ数は1200万に及 び、近世から近代に至る社会科学関係資料の宝庫として知られています。このデー タベースは、契約されている機関内ならばアクセス制限はありません。いつでも、 同時に何人でも利用することができます。

### 収録資料について

収録された資料は、社会科学関係の書籍 61,000 点、同時代に創刊された定期刊行物 445 点からなります。その分野は、経済史・経営史関係を中心にして、政治・社会・ 地誌・鉱業・測量・人口・移民・交易・刑罰・植民地・通貨・社会主義など多岐に わたっています。

### 収録画像・テキストデータについて

検索用の本文テキストデータは、OCR(光学式文字認識技術)によって自動的に生成されたものであるため、検索において100%の正確さを保証するものではありません(閲覧においては画像を使用しているため正確です)。特にドイツ語圏のゴシック字体(ひげ文字)については、技術的な限界から、読み取り精度が低くなる傾向があります。これらについては、あいまい検索(p.11参照)やワイルドカード検索(p.13参照)を併用することをおすすめします。また、画像はマイクロフィルム版からスキャニングされているため、図版などは一部、不鮮明な部分があります。その他、原本の保存状態によって、一部判読しづらい部分があります。また、一部のタイトルについては、ゴールドスミス・クレス両文庫所蔵本が保存状態などの理由で撮影できなかったため、他の図書館所蔵本より代用している場合があります。

※2011 年 6 月インターフェースが一新されました。本ガイドは、新インターフェー スでのご利用方法となっております。

# II. 資料を検索する・閲覧する

## II-1:初期画面の説明

MOMW にアクセスするとまず下記の基本検索画面(Basic Search)が表示されます。 また他のページで「HOME」を押すと、この画面に戻ることができます。

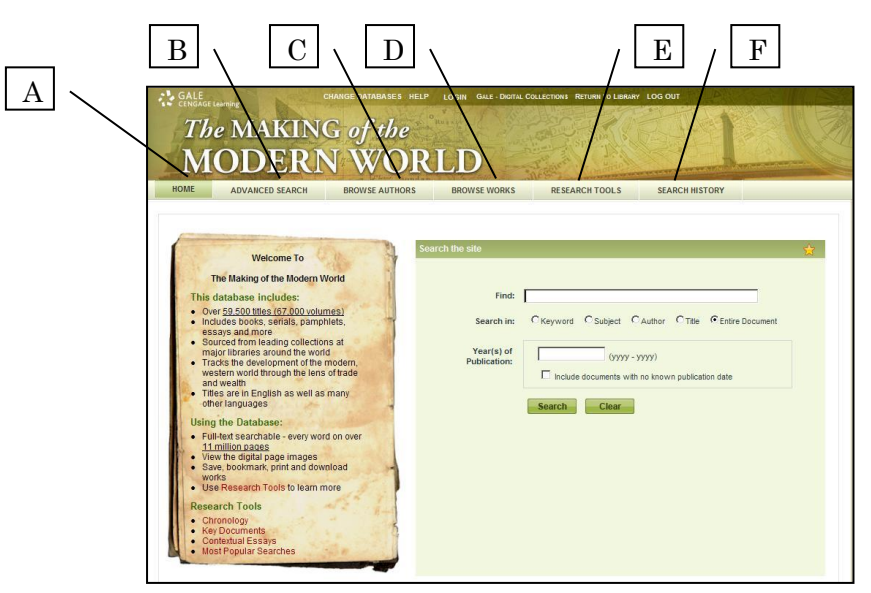

【画面上部のボタンの説明】

## 〔A〕 HOME(基本検索)

特に分野や人物名などを指定することなく幅広くキーワード検索を行うために使用します。 最初はこのページが表示されます。

→ 4ページを参照

### 〔B〕 ADVANCED SEARCH(応用検索)

複数の条件を組み合わせて検索したい時に使います。

→ 9ページを参照

### [C] BROWSE AUTHORS (著者一覧)

収録資料の著者・編者の一覧がアルファベット順に表示されます。この中から著者検索も 可能です。

#### 〔D〕 BROWSE WORKS(著作物一覧)

収録資料のタイトルの一覧がアルファベット順に表示されます。この中から著作物検索も 可能です。

## [E] **RESEARCH TOOLS**(参考ツール)

専門家による概要説明、エッセイ、資料紹介が掲載されています。

## [F] SEARCH HISTORY (検索履歴)

ブラウザを閉じるまでに行った検索の式を見ることができます。

## II-2:基本検索(Basic Search)

| Search the site         |                                                        | 슜 |
|-------------------------|--------------------------------------------------------|---|
| Find:                   | C Keyword C Subject C Author C Title C Entire Document |   |
| Year(s) of Publication: | (уууу - уууу)                                          |   |
|                         | Search Clear                                           |   |

- 1:調べたいキーワード(大文字でも小文字でも可)を欄に入力します。 (検索語の入力方法については p.13 をご参照ください)。
- 2:入力欄の下のメニューより、検索対象を選びます。
  - ▶ Keyword ……… 著者名・書名・章題などを検索
  - ▶ Subject ……… 主題を検索(LC分類にもとづく)
  - ▶ Author ······ 著者名を検索
  - ➤ Title………書名を検索
  - ➢ Entire Document ······· 全文を検索(フルテキスト検索)
- 3:必要に応じて、刊行年で絞り込むことも可能です。 その場合、画面下の入力欄に年号を入力してください。
- 4:「Search」ボタンをクリックします。
- 5:検索結果画面に変わり、該当する書籍がリストアップされます。

## II-3:検索結果画面の説明

1:検索結果は下記のように一覧表として表示されます。

「SORT BY」より著者名・書名順・年代順・年代逆順で並び替えも可能です。 画面左側「Search within these results」の検索ボックスから、再検索できます。 また、言語により検索結果を絞り込むこともできます。

| BASIC SEARCH > RESULTS                     |                                                                                                    |                                  |
|--------------------------------------------|----------------------------------------------------------------------------------------------------|----------------------------------|
| Search Results                             |                                                                                                    |                                  |
| Results for Basic Search (Entire Document= | (MONEY))LIMITS:(MB=("MOME-1"))                                                                                            | 4                                |
| ``                                         |                                                                                                    | ~                                |
| Search within these results                | Mark All SORT                                                                                                    | BY: Publication Date Ascending 💌 |
|                                            | Showing 1-10 of 35380 1 2 3 4 53538 📧                                                                                     |                                  |
| GO                                         | TITLE: Arrêt qui règle le payement des récépissés de papierm<br>leles de Erança & de Pourbon, ordeme le vérification de l | onnoie des                       |
| Narrow results by Language:                | monnoie                                                                                                    |                                  |
|                                            | DETAIL: [Paris], n.d. 13pp.                                                                                               |                                  |
| Danish (3)                                 | Full Citation eTable of Contents Keyword in Context                                                                       |                                  |
| Dutch (40)                                 | TITLE: The new cut canal, intended for improving the navigation                                                           | of the city of                   |
| English (33866)                            | the                                                                                                    | ipareo wim                       |
| French (888)                               | AUTHOR: Badeslade, Thomas.                                                                                                |                                  |
| Example (40)                               | DETAIL: Chester, h.d. 22pp.<br>Full Citation – eTable of Contents – List of Illustrations – Keyword in Context            |                                  |
| riencii, initiale (40)                     | TITLE: Del pubblico interesse economico, politico, morale, di sta                                                         | to.edi                           |
| <u>German (249)</u>                        | commercio Dissertazioni varie in occasione di farsi g                                                                     | li esami, le                     |
| Irish (1)                                  | AUTHOR: Broggia Carlo Antonio                                                                                             |                                  |
| Italian (118)                              | DETAIL: Unknown, [1750]. 405pp.                                                                                           |                                  |
| Latin (52)                                 | Full Citation eTable of Contents Keyword in Context                                                                       |                                  |

## 2:見たい資料をクリックすると、タイトルページが表示されます。

| BASIC SEARCH > RESULTS > DOCUMENT            |                                                                                     |                            |
|----------------------------------------------|-------------------------------------------------------------------------------------|----------------------------|
| Page View                                    |                                                                                     |                            |
| Viewing result(s) 2 of 35380                 | Reading View                                                                        | 🚖 🖴 🖂 😫 🕅                  |
| TITLE: The new cut cana                      | l, intended for improving the navigation of the city of Chester; with the low lands | adjacent to the river Dee, |
| compared with the<br>AUTHOR: Badeslade Thoma | e                                                                                   |                            |
| DETAILS: Chester, n.d. 22pp                  |                                                                                     |                            |
| Full Citation eTable                         | of Contents List of Illustrations                                                   |                            |
| Page OR Image 2 of                           | 22 GO 🏟 😋 🍳 🛐 🔍 Enlarge Page 🚼                                                      |                            |
| Search this work hide                        | Mark                                                                                |                            |
| GO                                           | THE                                                                                 |                            |
| Fuzzy Search Level: None                     | New Cut CANAL.                                                                      |                            |
| Page Number Image Number                     | Intended for Improving the                                                          |                            |
| <b>16</b> 16                                 | N A TI I C A TO I O M                                                               |                            |
|                                              | NAVIGATION                                                                          | . •                        |
|                                              | OFTHE                                                                               |                            |
|                                              | City of $CHESTER$ ;                                                                 |                            |
|                                              | WITH                                                                                |                            |
|                                              | The Low Lands adjacent to the River DEE,                                            |                            |
|                                              | COMPARED                                                                            |                            |
|                                              | With the WELLAND, alias Spalding River, now Silted up,                              | 1                          |
|                                              | AND                                                                                 |                            |
|                                              | DEEPING-FENS adjacent, now Drowned.                                                 |                            |

A: フルテキスト検索を行った場合には、画像の左側に検索語が含まれるページの一 覧が表示されます。

| Search this wo | ork hide      |
|----------------|---------------|
| [              | GO            |
| Fuzzy Search   | Level: None 💌 |
| Page Number    | Image Number  |
| 5              | 8             |
| 37             | ( 40 )        |
| 39             | 42            |
| 42             | 45            |
| 44             | 47            |
| 61             | 64            |
| 79             | 84            |

左側の「Page Number」は、原本のページ番号、「Image Number」は画像に振られている通し番号です。

見たいページの Image Number をクリックすると、そのページが表示されます。 (検索語はハイライトされます。)

| トされます。) | isbech, Spalding, Wells, Rye, Ip/wich and    |
|---------|----------------------------------------------|
|         | hich Ports have been highly Prejudiced       |
|         | ms of Money have fince been expended,        |
|         | avigation by Art in Vain ! It is apparent th |
|         | ter the compleating of these Works be u      |
|         | here the Royal Navy have Rode, and the       |

B: ページ移動ボタン(矢印)をクリックするとページを移動することができます。
 Page もしくは Image の部分に数字を記入して「GO」を押すと希望したページに
 移動することもできます。(Page は原本のページ番号、Image は画像に振られている通し番号です)

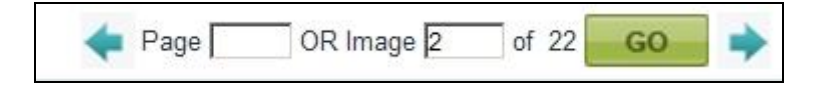

C: 表示された画像の大きさを変えることができます。プルダウンメニューでパーセンテージを指定すると自動的にその倍率で読み込みなおします。 また、回転ボタンで、表示画像を回転させることができます。

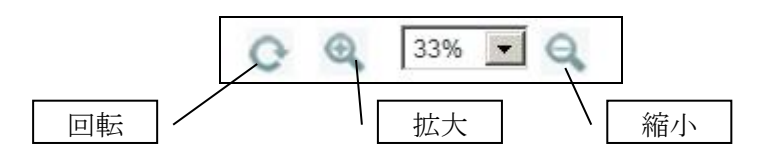

D: 検索結果一覧画面の各タイトル下部、および本文表示画面の上部に、以下のよう なリンクが表示されています。

| DETAILS: Chester, n.d. 22pp. |               |                    |                       |  |
|------------------------------|---------------|--------------------|-----------------------|--|
|                              | Full Citation | eTable of Contents | List of Illustrations |  |
|                              |               |                    |                       |  |

▶ Full Citation ………… 書誌情報を表示することができます。

| TITLE: <u>Caroli V. Müntz-ordi</u><br><u>exemplar mit einige</u><br><u>handelnden vorrede</u><br>AUTHOR: Holy Roman Empire.<br>DETAIL: Helmst"adt [Germany | nung nach dem anno 1525 zu Tü<br>n anmerckungen und einer von<br><br> , [1739. 76pp.         | bingen gedruckten<br>münz-wesen                                                       |
|----------------------------------------------------------------------------------------------------|----------------------------------------------------------------------------------------------|---------------------------------------------------------------------------------------|
| Full Citation                                                                                                    | eTable of Contents                                                                           | List of Illustrations                                                                 |
| Title:                                                                                                    | Caroli V. Müntz-ordnung nach dem ar<br>einigen anmerckungen und einer von<br>Helmstädt, 1739 | no 1525 zu Tübingen gedruckten exemplar mit<br>nünz-wesen handelnden vorrede durch G. |
| Author:                                                                                                    | Holy Roman Empire                                                                            |                                                                                       |
| Imprint:                                                                                                    | Helmst"adt [Germany] : Gedr. Mit Bu                                                          | chholtschen Schriften, 1739                                                           |
| Language:                                                                                                    | German                                                                                       |                                                                                       |
| Pages:                                                                                                    | 76                                                                                           |                                                                                       |
| MARC Record Number:                                                                                                    | ocm25023015                                                                                  |                                                                                       |
| Microfilm Number:                                                                                                    | Reel 490                                                                                     |                                                                                       |
| Physical Description:                                                                                                    | 50, 23 p                                                                                     |                                                                                       |
| Notes:                                                                                                    | At head of title: Caroli V.                                                                  |                                                                                       |
| Source Library:                                                                                                    | Goldsmiths' Library, University of Lon                                                       | lon                                                                                   |
| Source Library Subject:                                                                                                    | Finance                                                                                      |                                                                                       |
| Subject Headings:                                                                                                    | CoinsHistory<br>CoinsLaw and legislationHoly Rom<br>MoneyHistory<br>CoinsStandards           | an Empire                                                                             |
| MOMW Release Date:                                                                                                    | 02/01/2005                                                                                   |                                                                                       |

▶ eTable of Contents ……… 目次から本文の各章冒頭にリンクできます。

| Full citation                                                                                                    | eTable of Contents                                                                                                    |                                       |
|----------------------------------------------------------------------------------------------------|----------------------------------------------------------------------------------------------------|---------------------------------------|
|                                                                                                    |                                                                                                    |                                       |
|                                                                                                    |                                                                                                    |                                       |
|                                                                                                    |                                                                                                    |                                       |
| Page Description                                                                                                    | n                                                                                                    | Page Image Numbe                      |
| Title Page                                                                                                    |                                                                                                    |                                       |
| ANDREAE ALCIATI IVRISCONS                                                                                                    | /LTI de Ponderibus & Mensuris libellus, ad clarissim<br>intum Mediala poncern                                                                          | num lureconsultum, & Cæsa reum        |
| ALCIATI IVRIS CONSVI TI ORAți                                                                                                   | n inlaudem luris Ciuilis in principio studii habita cu                                                                                                 | im Aue nione profiteretur             |
|                                                                                                    | pre Philippo Melanchthone                                                                                                    | 23                                    |
| NOMINA MENSVRARVM, AV th                                                                                                    |                                                                                                    | 14                                    |
| NOMINA MENSVRARVM, AV th<br>DE LEGI BVS ORATIO Philippi N                                                                       | lelanch.                                                                                                    | 44                                    |
| NOMINA MENSVRARVM, AV th<br>DE LEGI BVS ORATIO Philippi N<br>BVDAEI QVÆDAM DE MONE ta                                           | lelanch.<br>I Græca, ad Gallicam pecuni am æstimata.                                                                                                   | 51                                    |
| NOMINA MENSVRARVM, AV th<br>DE LEGI BVS ORATIO Philippi N<br>BVDAEI QVÆDAM DE MONE ta                                           | lelanch.<br>I Græca, ad Gallicam pecuni am æstimata.                                                                                                   | 51<br>91                              |
| NOMINA MENSVRARVM, AV th<br>DE LEGI BVS ORATIO Philippi M<br>BVDAEI QVÆDAM DE MONE te                                           | lelanch.<br>Græca, ad Gallicam pecuni am æstimata.                                                                                                    | 51<br>91                              |
| NOMINA MENSVRARVM, AV th<br>DE LEGI BVS ORATIO Philippi M<br>BVDAEI QVÆDAM DE MONE ta<br>Source Citation: Alciati, And          | lelanch.<br>Græca, ad Gallicam pecuni am æstimata.<br>rea. De ponderibus et mensuris: itsm [sic] Buo                                                   | 5<br>91<br>Jaei quaedam de            |
| NOMINA MENSVRARVM, AV th<br>DE LEGI BVS ORATIO Philippi N<br>BVDAEI QVÆDAM DE MONE ta<br>Source Citation: Alciati, And<br>eadem | lelanch.<br>Græca, ad Gallicam pecuni am æstimata.<br>rea. De ponderibus et mensuris: itsm [sic] Buo<br>re, adhuc non uisae : item Philippi Melancthon | faei quaedam de<br>iis, de iisdem, ad |
| NOMINA MENSVRARVM, AV th<br>DE LEGI BVS ORATIO Philippi M<br>BVDAEI QVÆDAM DE MONE ta<br>Source Citation: Alciati, And<br>eadem | lelanch.<br>Græca, ad Gallicam pecuni am æstimata.<br>rea. De ponderibus et mensuris: itsm [sic] Buo<br>re, adhuc non uisae : item Philippi Melancthon | taei quaedam de<br>nis, de iisdem, ad |

∎ 8 ∎

## ➤ List of Illustrations……… 図版一覧から各図版にリンクできます。 (図版のある書物のみ)

| of certain trait<br>IOR: Great Britain. C<br>IAIL: London, 1717. §                            | <b>ors, &amp;c. in that part of Great Britain cal</b><br>ommissioners and Trustees of the Forfeit<br>6pp. | led Scotland<br>ed Estates in Scotland. |       |
|-----------------------------------------------------------------------------------------------|----------------------------------------------------------------------------------------------------|-----------------------------------------|-------|
| Full citation                                                                                 | eTable of Contents                                                                                        | List of Illustrations                   |       |
|                                                                                               | Caption                                                                                                   |                                         | Туре  |
| Names of Factors (or (page image no.21)                                                       | Receivers) appointed by Lords of Session on F                                                             | orfeited Estates, with their            | Chart |
| Abstract of the Rental of the Real Estate of George late Earl of Wintoun.(page image no.72)   |                                                                                                    |                                         | Chart |
| Abstract of the Rental of the Real Estate of James late Earl of Southesque.(page image no.72) |                                                                                                    |                                         | Chart |
| Abstract of the Rental                                                                        | of the Real Estate of James late Earl of Linlith                                                          | gow.(page image no.73)                  | Chart |
| Abstract of the Rental                                                                        | of the Real Estate of James Sterling late of Ke                                                           | ir.(page image no.73)                   | Chart |
| Abstract of the Rental                                                                        | of the Real Estate of James late Earl of Panm                                                             | ure.(page image no.73)                  | Chart |
| Abstract of the Rental                                                                        | of the Real Estate of George Hon late of We                                                               | dderburn.(page image no.74)             | Chart |
| Abstract of the Rental                                                                        | of the Real Estate of James Home late of Ayto                                                             | on.(page image no.74)                   | Chart |
|                                                                                               |                                                                                                    |                                         |       |

E: 本文表示画面の左に、以下のようなボックスが表示されています。

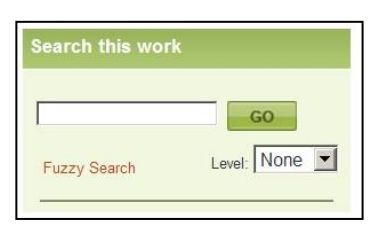

「Search this work」 -表示中の作品をさらに検索します。

F: 本文表示画面の左上に、「Reading View」というリンクが表示されています。
 ここをクリックすると、余計なボタン等が消え、ページを大きく表示することができます。もとに戻るには「Back to Full View」をクリックします。

| Reading View                                                                              |                                                                                                    |                                                                                                    |    |
|-------------------------------------------------------------------------------------------|----------------------------------------------------------------------------------------------------|----------------------------------------------------------------------------------------------------|----|
| Mark                                                                                      |                                                                                                    | Back to Full View                                                                                                    | 40 |
| Page 58 OR Image 72 of 96                                                                 | o 🔶 C 🍳 50%                                                                                                    | 5 💽 🔍 Enlarge Page 🔣                                                                                                    |    |
|                                                                                           | 4.03                                                                                                    |                                                                                                    |    |
| 1                                                                                         | ( 58 )                                                                                                    |                                                                                                    |    |
| Deputy, u<br>Pofiellors,<br>quiry in t<br>ticular Re<br>No r. Abflyact<br>Earl o<br>Wheat | pon the Oaths of the $\mathcal{B}_{e}$ , by Order of the Years 1716, and r. the Years 1716, and r. the Yearly V of the Rental of the Rental of the Ref Wintoun.<br>Ref Ent payable in Many - 1682 Bolls, 2 Further, 2 Pecks at 100 r. 5 d. per Boll-<br>rot 52 Bolls, 2 Further, 2 Pecks at 100 r. 5 d. per Boll-<br>rot 52 Bolls, 2 Further, 2 Pecks at 100 r. 5 d. per Boll-<br>Topy Bolls, 2 Further, 2 Pecks at 100 r. 5 d. per Boll-<br>Topy Bolls, 2 Further, 2 Pecks at 100 r. 5 d. per Boll-<br>Topy Bolls, 2 Further, 2 Pecks at 100 r. 5 d. per Boll-<br>Topy Bolls, 2 Further, 2 Pecks at 100 r. 5 d. per Boll-<br>Topy Bolls, 2 Further, 2 Pecks at 100 r. 5 d. per Boll-<br>Topy Bolls, 2 Further, 2 Pecks at 100 r. 5 d. per Boll-<br>Topy Bolls, 2 Further, 2 Pecks at 100 r. 5 d. per Boll-<br>Bolls, 2 Further, 2 Pecks at 100 r. 5 d. per Boll-<br>Bolls, 2 Further, 2 Pecks at 100 r. 5 d. per Boll-<br>Bolls, 2 Further, 2 Pecks at 100 r. 5 d. per Boll-<br>Bolls, 2 Further, 2 Pecks at 100 r. 5 d. per Boll-<br>Bolls, 2 Further, 2 Further, | he feveral Tenants and<br>the Committioners of En-<br>717. containing the ph-<br>ralues thereof.<br>eal Eflate of George late<br>$\frac{1}{5,3}$ Lipples $\frac{1}{5}$ is a<br>$\frac{1}{5}$ is a<br>$\frac{1}{5}$ is a<br>$\frac{1}{5}$ is a |    |

## II-4:応用検索(Advanced Search)

複数の条件を組み合わせて検索ができます。

1:画面上部、ADVANCED SEARCH ボタンをクリックします。 <上側>

| Advanced                | Search                 |                      |                                                       |        |                                               |                                                   |
|-------------------------|------------------------|----------------------|-------------------------------------------------------|--------|-----------------------------------------------|---------------------------------------------------|
| Enter search term(s) a  | and select index type. | Indicate choice of E | Boolean operators (AND,                               | OR, NO | T)                                            |                                                   |
| And<br>And<br>Add a Row |                        | in<br>in<br>in       | Entire Document<br>Entire Document<br>Entire Document | •      | Fuzzy Search       None       None       None | <b>Search Tip</b> :<br>search for a<br>Sea Compar |
|                         | S                      | earch Clear          |                                                       |        |                                               |                                                   |

<下側>

| Limit Your Search by any of the criteria liste | ed below:       |                      |
|------------------------------------------------|-----------------|----------------------|
|                                                |                 |                      |
| Year(s) of Publication:                        | (yyyy - yyyy)   |                      |
| Sorials Titler                                 |                 |                      |
| Senais The.                                    |                 | Browse serial titles |
|                                                |                 |                      |
| To Serials Only:                               |                 |                      |
|                                                |                 |                      |
| Language:                                      | *None selected* |                      |
|                                                | Danish<br>Dutch |                      |
|                                                |                 |                      |
| Number Of Pages:                               | *None selected* |                      |
|                                                |                 |                      |
|                                                |                 |                      |
| Containing:                                    | *None selected* |                      |
| _                                              | Cartoon         |                      |
|                                                | Coat of Arms    |                      |
|                                                |                 |                      |
| Number of Results Per<br>Page:                 | 10 💌            |                      |
| Hide search options»                           |                 |                      |
|                                                | Search Clear    |                      |

**■** 9 **■** 

- 10
  - <上側の説明>

検索する対象をいろいろなフィールドから選択することができます。 プルダウンメニューには下記のフィールドが含まれています。

A: 検索対象メニュー

検索を行うフィールドを指定します。

| ļ | Entire Document      |
|---|----------------------|
| ſ | Entire Document      |
|   | Keyword              |
|   | Subject              |
|   | Author               |
|   | Title                |
|   | Person as Subject    |
|   | Geographic subject   |
|   | Front Matter         |
| l | Main Text            |
| 1 | Back of Book         |
|   | Publisher            |
|   | Place of Publication |
|   | Source Library       |
|   | Document Number      |
|   | MARC Record Number   |

- Entire Document …… 全文検索
- Keyword………… 著者・タイトル・章題の検索
- Subject ………… 主題の検索(LC 分類にもとづく)
- Author ……… 著者・編者名の検索
- Title ……… タイトルの検索
- Person as Subject……… 主題となっている人名の検索
- Geographic Subject …… 主題となっている地名の検索
- Front Matter ……… 前付けページ (序文・目次など)の検索
- Main Text…………本体(前付けページ・巻末索引を除く本文)の検索
- Back-of-Book …… 巻末索引の検索
- Publisher ······ 出版者の検索
- Place of Publication …… 出版地の検索
- Source of Library …… 原本所蔵館名の検索
- Document Number…… 資料の各ページに固有の番号。本文表示画面の最下部 もしくは Full Citation 画面 (p.7 参照) に表示されています。
- MARC Record Number · 各資料に固有の番号。Full Citation 画面(p.7 参照)に 表示されています。

B: 接合メニュー

検索時に論理演算子を使用することができます。 2行以上を使用する時に使用します。1行だけ使用する時は無視されます。

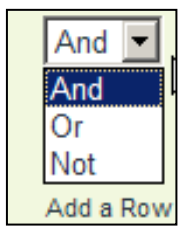

AND:上と下の段の両方の条件を満たす検索方法

OR: 上と下の段のどちらかの条件を満たす検索方法

NOT: 上を含めて下を含めない検索方法

「Add a Row」をクリックすると検索項目入力欄が10個まで増えます。

C: あいまい検索

Fuzzy(あいまい)検索が可能です。単語の類似語や異綴語なども 一緒に検索することができます。

| None | - |
|------|---|
| None |   |
| High |   |
| Med  |   |
| Low  |   |

None: あいまい検索なし。記入した単語のみを検索します。

Low: 1-2字程度のゆれや類似語なども検索します。

Med: 数字程度の類似語・異綴語なども検索します。

High: 記入した単語からかなり広い範囲で類似語を検索します。

<下側の説明>

検索する単語を分野や年代指定することができます。使わない場合は 空欄もしくは「\*None selected\*」のままにしておきます。

## D: 年代指定

年代を指定することができます。「1750」のように特定の年代を入れるか「1750-1780」のように幅を持たせることもできます。

| Year(s) of Publication: | (уууу - уууу)                                              |
|-------------------------|------------------------------------------------------------|
|                         | $\square$ Include documents with no known publication date |

## E: 定期刊行物指定

収録されている定期刊行物の一覧からタイトル指定することができます。 右下の「Browse serial titles」をクリックすると別窓にタイトル一覧が表示されます。 検索したいタイトルの横のチェックボックスにチェックを入れて「SUBMIT」を クリックすると枠の中に自動的に表記されます。(最大 10 タイトルまで指定でき ます。)

| Serials Title:   | Browse serial titles » |
|------------------|------------------------|
| To Serials Only: |                        |

## F: 使用言語の指定

18 言語の中から選ぶことができます。

「Ctrl」キーを押しながらクリックすると複数選択が可能です。

| Language: | *None selected* |
|-----------|-----------------|
|           | Catalan         |
|           | Danish          |
|           | Dutch 💌         |

G: ページ分量指定

資料のページ分量で絞り込むができます。

| Number Of Pages:                 | *None selected*                                               |
|----------------------------------|---------------------------------------------------------------|
| Illustrated Works<br>Containing: | *None selected*<br>More Than<br>Less Than<br>Range i.e(0-100) |

#### H: 図版の種類

収録されている図版の種類を9種類からひとつ選択できます。特定しない場合は「\*None selected\*」を指定します。「Ctrl」キーを押しながらクリックすると複数選択が可能です。

| Illustrated Works<br>Containing: | *None selected*<br>Cartoon<br>Chart |  |
|----------------------------------|-------------------------------------|--|
|                                  | Coat of Arms                        |  |

## II-5:検索語の入力方法

検索語を入力する際の注意事項やコツを解説します。

#### ◆ 大文字・小文字

大文字と小文字は区別されません。

#### ◆ 引用符

フレーズ(句)を検索するには引用符で囲みます。例: "annual report" また、論理演算子を単語として検索したいときも囲みます。例: "war and peace"

### ◆ 特殊文字

ウムラウトなどの特殊文字(á, ô, ü, ø など)は無視して検索されます。したがって、 "Abbé"・"Abbe"のどちらで検索しても "Abbé"・"Abbe"の両方がヒットします。

#### ◆ 任意文字記号(ワイルドカード)

以下のワイルドカードを使用できます:

\*(アステリスク)...任意の文字。例: japan\* → Japan, Japan**ese**, Japan**ology** 

- ? (疑問符) …任意の1文字。例: defen?e → defence, defense
- ! (感嘆符) …任意の1文字または文字なし。例: colo!r → color, colour

#### ◆ 2単語間の距離指定

□ Wn △ (n は数字) …□の後 n 語以内に△が登場する

例: american W3 music  $\rightarrow$  American music, American popular music, American new wave music

□ Nn △ (n は数字) …□の前後 n 語以内に△が登場する

例: world W3 news  $\rightarrow$  world news, news of the world

#### ◆ 論理演算子・入れ子検索

AND, OR, NOT の演算子を使用できます。2種類以上が使用されている場合、NOT, AND, OR の順に適用されます。括弧()を使用することで、適用順序を調整できます。 例: race OR color AND skin  $\rightarrow$  race が含まれる、または color と skin が両方含まれる 例: (race OR color) AND skin  $\rightarrow$  race と color のどちらかと skin が両方含まれる

### ◆ 検索できない単語

 「a」「and」「etc.」「in」「of」「on」「the」などの頻用される前置詞・冠詞などは検索語 に入っていても無視されます。(「and」「or」は論理演算子として認識されます。)
 ・ハイフン「-」やピリオド「.」も無視されます。

・ただし「self-doubt」のように通常単語に含まれるものは使用できます。

#### ◆ アポストロフィ・&記号

アポストロフィ「'」やアンパサンド「&」は検索されます。 (後者は引用符で挟んだ方がよい結果が得られます。例: "AT&T")

## Ⅲ. 資料の印刷・ダウンロード・メール・引用書式の利用など

検索して得られた資料の印刷、書誌情報のメール送信などが可能です。

## Ⅲ-1:資料を印刷・ダウンロードする

資料を PDF 形式に変換して、印刷したり、ダウンロードしたりできます。

1: 資料の本文が表示されている状態で、画面右上にある Print アイコンまたは、 Download アイコンをクリックします。

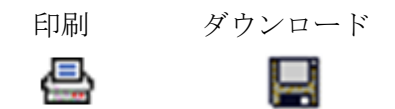

2:3種類のメニューが表示されます。

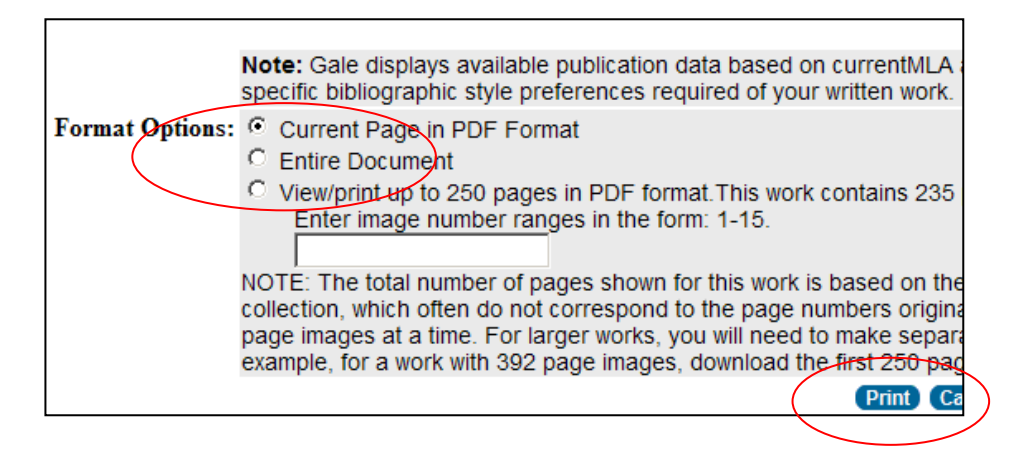

#### Current Page in PDF Format

現在見ているページ(画像のみ)を PDF 形式に変換します。

Entire Document

現在見ている作品の全ページを、PDF形式に変換します。(最大 250 ページ までの作品にのみ対応しています。)

#### View/print up to 250 pages in PDF format

現在見ている作品の複数ページを、一度に最大 250 ページまで、PDF 形式 に変換して印刷します。画像のみが印刷/ダウンロードされます。

入力欄に印刷/ダウンロードしたいページの画像番号(ページ番号ではありません)を入力します。ページはカンマで区切り、範囲指定はハイフンを使用します。 例:1,3,5-7,11-15

※ PDF ファイルを表示するためには Acrobat Reader が必要です。 インストール及び使用方法は Adobe 社のウェブサイトをご覧ください。

3:最後に「Print」あるいは「Download」をクリックすると画像が表示されます。 あとはAcrobat Readerの印刷機能あるいはファイル保存機能を利用して下さい。

## III-2:書誌情報などをメールする

資料の書誌情報を、指定したメールアドレスに送付させることができます。

※本文は送付できませんのでご注意ください。

※Internet Explorer 以外の環境ではうまくいかないことがあります。

1:画面右上にある E-mail アイコンをクリックします。

| _ |   | _  |  |
|---|---|----|--|
|   |   |    |  |
|   | • |    |  |
|   | ~ | ×. |  |
|   |   |    |  |
|   | _ | _  |  |

2: E-mail アイコンをクリックするとメール送信画面が表示されます。

| Mail to:                          | Separate each e-mail address with a semicolon SEND CANCEL                                                                                                    |
|-----------------------------------|----------------------------------------------------------------------------------------------------|
| Email Options                     |                                                                                                    |
| E-mail format:                    | <ul> <li>HTML</li> <li>Plain text</li> </ul>                                                                                                    |
| Bibliographic<br>citation format: | <ul> <li>MLA 7<sup>th</sup> Edition (Modern Language Association) Example</li> <li>APA 6<sup>th</sup>(American Psychological Association) Example</li> </ul> |

- 3:入力欄に宛先のメールアドレスを入力し、メールの形式(「HTML」または「Plain Text」)、書誌情報の引用形式(「MLA 7th」または「APA 6th」)を選びます。
- 4:「Send」をクリックすると送信されます。(送信までに数分~数時間かかる場合があります。)
  - 件 名: The Making of the Modern World、 送信者: galeadmin-mome@galegroup.com

で送信されます。

## Ⅲ-3:引用書式を生成・エクスポートする

1:ページの本文が表示されている状態で、画面右上にある Citation アイコンをクリ ックすると、別ウィンドウが開きます。

|                                                                                                    | Cī                                                                                                    |
|----------------------------------------------------------------------------------------------------|----------------------------------------------------------------------------------------------------|
| Generate a Citation                                                                                                    |                                                                                                    |
| Select a format and download                                                                                                    |                                                                                                    |
| Note: While the data elements for the standards set forth by the respective document cited and should only ser required by your instructor. Please required by your instructor. | re following citations have been formatted to meet the latest citation<br>re agencies, these citations provide the available publication data for<br>ve as a guide and not as a replacement for the latest guidebooks (<br>refer to the provided examples for proper formatting. |
| Gale does not supply or support thi                                                                                                    | rd party bibliographic citation generating software.                                                                                                    |
| Save                                                                                                    | <ul> <li>MLA 7<sup>th</sup> Edition (Modern Language Association) <u>Example</u></li> <li>APA 6<sup>th</sup> (American Psychological Association) <u>Example</u></li> <li>SAVE CANCEL</li> </ul>                                                                                 |
| Export to third party<br>software:                                                                                                    | C EndNote<br>C ProCite<br>C Reference Manager<br>C RefWorks<br>EXPORT CANCEL                                                                                                    |

- A: 引用書式をダウンロードして保存する。
  - MLA(Modern Language Association) 現代言語学会の定める引用書式
  - APA(American Psychological Association) アメリカ心理学会の定める引用書式

いずれかを選択して、「SAVE」をクリックします。

- B: 外部ソフトにエクスポートする。
  - EndNote
  - ProCite
  - Reference Manager
  - RefWorks

いずれかを選択して、「EXPORT」をクリックします。

## III-4:資料をブックマークする

特定のページや、マークしたページ(III-3 参照)のアドレスを保存して、ブラウザを閉じても、後で閲覧することが可能です。

- ※ 保存したページを後で見ることができるのは、MOMW を閲覧できる環境にあることが前提です。MOMW にアクセスできないパソコンでは見ることができません。
- 1: ブックマークできるページには、画面右上に Bookmark アイコン(星印)が表示 されています。

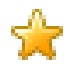

2: Bookmark アイコンをクリックするとブックマーク生成画面が表示されます。

| Bookmark                                                                                                    |
|----------------------------------------------------------------------------------------------------|
| Copy the Bookmark URL and paste it into another document.<br><u>http://find.galegroup.com/mome/infomark.do?</u><br><u>contentSet=MOMEArticles&amp;docType=MOMEArticles&amp;type=multipage&amp;tablD=T001&amp;prodk</u> |
| Send the Bookmark to your browser.<br>Bookmark the URL                                                                                                    |
| Email the Bookmark URL to yourself or others.<br>Email the Bookmark URL                                                                                                    |

3:表示されたアドレスをコピー&ペーストして、ブラウザのブックマークに登録 するか、「E-mail the Bookmark URL」機能でアドレスをメール送信することが可 能です。

Internet Explorer をご利用の場合、「Bookmark the URL」をクリックして、お気に入りに登録することができます。

| お気に入りの追加         | 0                                                                                  | × |
|------------------|------------------------------------------------------------------------------------|---|
| $\bigstar$       | <b>お気に入りの追加</b><br>この Web ページをお気に入りとして追加します。お気に入りにアクセスするには、お<br>気に入りセンターを表示してください。 |   |
| 名前( <u>N</u> ):  | Infomark URL                                                                       |   |
| 作成先( <u>R</u> ): | 🚖 お気に入り 💽 新しいフォルダー(E)                                                              |   |
|                  | 道加( <u>A</u> ) キャンセル                                                               |   |

## III-5:気に入った資料をマークしておく

気に入った資料をマークしておけば、後でまとめて閲覧することができます。

- ※ 保存したページを後で見ることができるのは、MOMW を閲覧できる環境にあることが前提です。MOMW にアクセスできないパソコンでは見ることができません。
  - ※ セッションを終了すると (インターネットのブラウザを閉じると) マークは消 えてしまいます。マークしたリストをセッション終了後も保存しておきたい場 合には、ブックマーク (p. 17) または、個人アカウント機能 (p. 20) を併用し てください。
- 1-A:検索結果一覧の左側にチェックボックスがあり、ここにチェックを入れると、 タイトル単位でマークされます。「Mark All」をチェックするとそのページの 資料すべてをマークすることもできます。

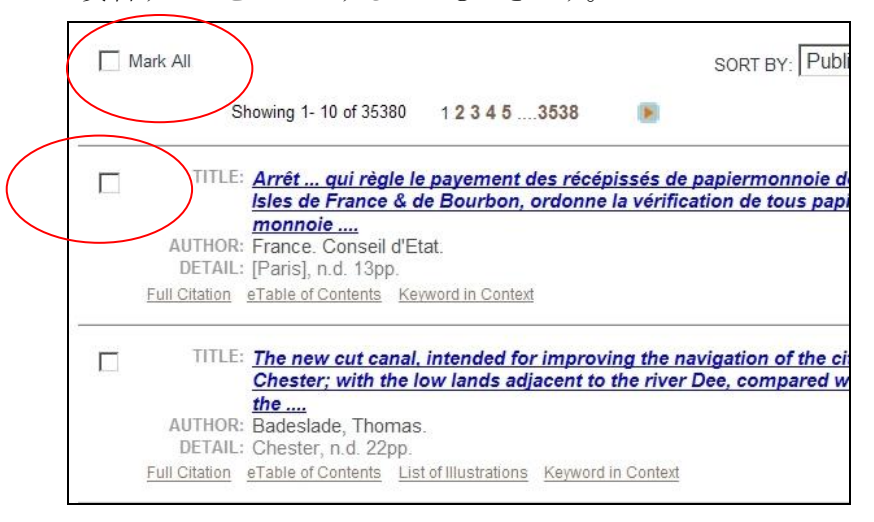

1-B:特定ページをマークしたい場合は、本文表示画面の左側に あるチェックボックスを使用します。

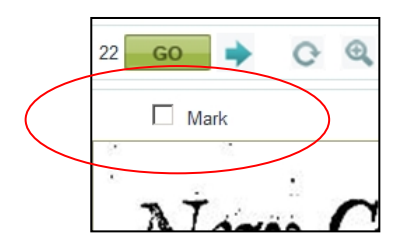

2:ひとつでもチェックしたものがあると、画面左上に「MARKED ITEMS」ボタン が表示されます。()内の数字は、マークされている資料の数です。

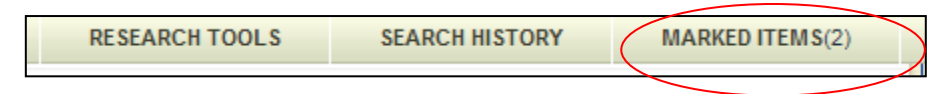

3:「MARKED ITEMS」をクリックすると、チェックしたタイトル・ページの一覧 が表示されます。あとは各タイトルをクリックしてご利用してください。なお チェックを消去する場合は「Remove」(1 点消去)または「Remove All」(全点 消去)ボタンをクリックしてください。

| Marked Items                                         | (5)                                                                                                    |                       |
|------------------------------------------------------|----------------------------------------------------------------------------------------------------|-----------------------|
| [ View Marked Works Marked F                         | ages ]                                                                                                    | (Remove All)<br>🔶 📇 🕻 |
| Marked Works (2 saved item(s                         | ))   Marked Pages                                                                                                    |                       |
| 1. TITLE<br>AUTHOR<br>DETAIL<br>Full Citation        | A booke of proclamations, published since the beginning of his<br>maiesties most happy reigne ouer Lngland, &c. Untill this present<br>moneth of Febr<br>England and Wales. Sovereign (1603-1625 : James I).<br>London, [1609], 235pp.<br>eTable of Contents List of Illustrations | Remove                |
| 2. TITLE<br>AUTHOR<br>DETAIL<br>Full Citation        | The petition and remonstrance of the governour and company of<br>merchants of London trading to the East-Indies, exhibited to the right<br>honourable<br>East India Company.<br>London, 1641. 32pp.<br>eTable of Contents                                                          | Remove                |
| Marked Pages (3 saved item(s                         | )   Marked Works                                                                                                    |                       |
| 1. TITLE<br>AUTHOR<br>DETAIL<br><u>Full Citatior</u> | : A La Convention Nationale. Citoyens représentans; Hatez vous de<br>briser les planches des assignats<br><u>Page:1</u><br>: R. P.<br>: [Paris], [1795]. 5pp.                                                                                                    | Remove                |
| 2. TITLE                                             | A booke of proclamations, published since the beginning of his<br>maiesties most happy reigne ouer Lngland, &c. Untill this present                                                                                                    | Remove                |

# Ⅳ. 個人アカウントの登録と利用

個人アカウントを作成し利用することによって、検索条件やマークしたアイテムを保存 することが出来ます。この方法では、データベースからログアウトした後でも保存した データにアクセスすることが可能です。

1:個人アカウントの作成とログイン

A: 画面の最上部にある「LOGIN」メニューより、「LOGIN」をクリックします。

|   | LOGIN CALE DOTAL COLLECTO |                  |
|---|---------------------------|------------------|
| 9 | LOGIN                     | $\triangleright$ |
|   | REGISTER                  |                  |
|   | WHY REGISTER?             |                  |

B: Login 画面に移動します。最初に個人アカウントの登録を行います。
 画面下部の「Sign up for an account now!」をクリックします。

| Please login to access your information |  |  |
|-----------------------------------------|--|--|
| Email Id:                               |  |  |
| Password:                               |  |  |
| LOGIN CANCEL                            |  |  |
| Forgot your password?                   |  |  |
| New Oser?Sign up for an account now!    |  |  |

C: 登録画面から設定を行います。

※ 全て英数字で記入してください。

※ パスワードはお手元にお控えください。

| Complete the form, read and click continue                                  | l accept the license agreement and then                        |
|-----------------------------------------------------------------------------|----------------------------------------------------------------|
| *First Name:                                                                |                                                                |
| *Last Name:                                                                 |                                                                |
| Your Email address will be used when you l<br>retrieve a forgotten password | login. It will also be used to email your search alerts, or to |
| *Email:                                                                     |                                                                |
| *Re-type Email:                                                             |                                                                |
| *Password:                                                                  |                                                                |
| *Re-type Password:                                                          |                                                                |
| *Security Question :                                                        | What is the name of your high school? 💌                        |
| *Answer:                                                                    |                                                                |
|                                                                             |                                                                |

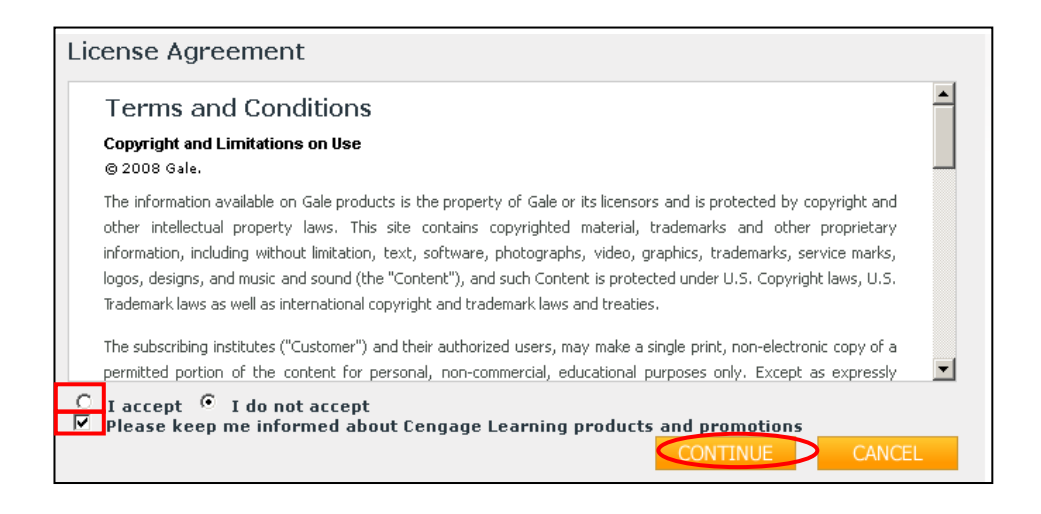

- ・個人情報を記入後、ライセンスアグリーメントをよく読み、画面最下部の「I accept」(同意)を選択します。
- Cengage Learning の製品情報(英文)が必要な場合は、「Please keep me informed about Cengage Learning products and promotions」へチェックを入れます。

「Continue」をクリックすると、登録が完了します。

- ・次回からは、E-mailアドレスと、パスワードを入力するだけで、ログインできます。
- 2:マークしたアイテムの保存
- A: 個人アカウントにログインし、マークした資料を一覧します。
   (p. 17「III-5: 記事をマークする」を参照)
- B: その中でアカウントに保存したいアイテムにチェックを入れ、保存するフォ ルダ名を指定します。(特に指定しない場合は Default Folder に保存されま す。)

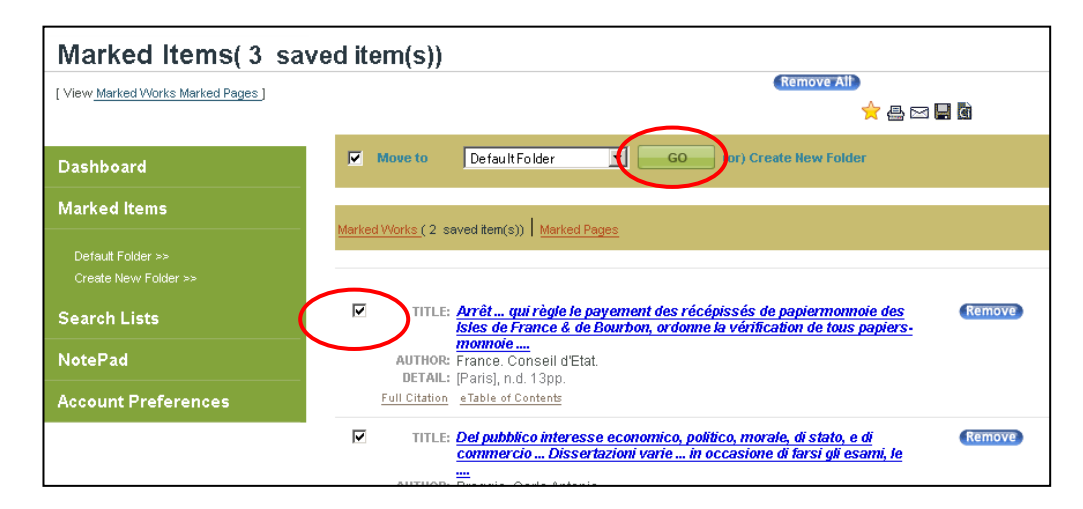

C: GO ボタンをクリックすると、指定アイテムが個人アカウントに保存されま す。チェックを入れて Remove を押すと、リストから削除されます。

#### ■ 22 ■

#### 3:検索条件の保存

- A: 個人アカウントにログインし、検索を行います。
- **B**: 検索結果一覧画面左上の「save this search」をクリックします。

|   | ADVANCED SEARCH > RESULTS               |                                                                                                    |
|---|-----------------------------------------|----------------------------------------------------------------------------------------------------|
|   | Search Results                          |                                                                                                    |
| < | save this search Results to Advanced Se | <pre>:arch (Entire Document=(money))LIMITS:(MB=("MOME-1"))</pre>                                               |
|   | Search within these results             | ☐ Mark All                                                                                                    |
|   | 60                                      | Showing 1-10 of 35380 1 2 3 4 5 3538 🕨                                                                         |
|   |                                         | TITLE: <u>Arrêt qui règle le payement des récépissés d</u><br>Isles de France & de Bourbon, ordonne la vérific |
|   | Narrow results by Language:             | monnoie                                                                                                    |

C: 表示されたボックスに検索条件の保存名を入力します。

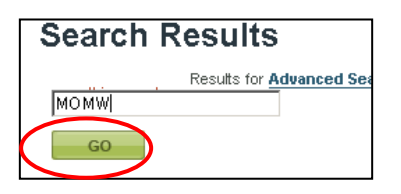

(最初に表示される名前は検索の演算式です。 半角英数 30 字以内の任意の登録名に変更で きます。)

- D: Go ボタンをクリックすると、条件が保存されます。
  - ・ チェックを入れて Delete を押すと、検索式は削除されます。
  - ・ 右端のメモアイコンから登録名の変更が可能です。

| My Search List    |                              |                 |                           |   |
|-------------------|------------------------------|-----------------|---------------------------|---|
| Dashkaard         | Showing 1 - 5 of 5           | 1               | SORT BY: Date             | • |
| Marked Items      | DELETE Move to               | De fault Folder | GO (or) Create New Folder |   |
| Search Lists      | Unsorted Category    Added 0 | 6/23/2011       |                           |   |
| Default Folder >> |                              |                 | 35380 hits                |   |

E: 検索履歴から検索条件を呼び出して保存することも可能です。画面右上の 「SEARCH HISTORY」をクリックし、保存する検索条件にチェックを入れ、 「GO」ボタンをクリックします。

| IOME           | ADVANCED SEARCH                   | BROWSE AUTHORS  | BROWSE WORKS             | RESEARCHTOOLS              | SEARCH HISTORY        | MARKED I    |
|----------------|-----------------------------------|-----------------|--------------------------|----------------------------|-----------------------|-------------|
| Prev           | ious Searche                      | s               |                          |                            |                       |             |
|                |                                   | Mous to         | Default Felder           |                            | (g) Create New Folder |             |
| Dashb          | board                             |                 | Defaultroider            |                            | (U) Create New Folder |             |
| Marke          | ed Items                          | Search History  |                          |                            |                       |             |
| Searc          | h Lists                           | Select Search Q | uery/Name                |                            | Docu                  | ments       |
|                |                                   | Advance         | edSearch (Entire Documer | nt=(japan))LIMITS:(MB=("MC | OME-1")) 3026         | Re          |
| Defau<br>Creat | ult Folder >><br>te New Folder >> | Advance Advance | edSearch (Entire Documer | nt=(money))LIMITS:(MB=("N  | NOME-1")) 35380       | ) <u>Re</u> |
| NoteP          | Pad                               | Clear Form      |                          |                            |                       |             |

4:保存している内容の確認

A: 個人アカウントにログインすると、画面上部に「WELCOME XXX」(XXX は登録したアカウント名)と表示されます。その部分をクリックします。

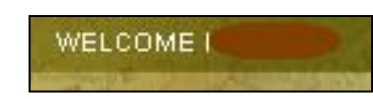

B: 個人用の内容確認画面に移動します。

| My Account: Dashboar | ď                                 |             |                                |  |
|----------------------|-----------------------------------|-------------|--------------------------------|--|
|                      |                                   |             |                                |  |
| Dashboard            | Marked Items                      | View All >> | Search List                    |  |
| Marked Items         | Saved lists:<br>Default Folder >> |             | Searches:<br>Default Folder >> |  |
| Search Lists         |                                   |             |                                |  |
| NotePad              |                                   |             |                                |  |
| Account Preferences  |                                   |             |                                |  |
|                      |                                   |             |                                |  |
|                      |                                   |             |                                |  |
|                      | Account Preferences               |             |                                |  |
|                      | Email ID:                         | -           |                                |  |
|                      | MODIFY >>                         |             |                                |  |
|                      |                                   |             |                                |  |

- Dashboard 全表示画面です
- Marked Items

保存したマーク・アイテムを表示できます。クリックするとメニュー画面 が表示されます。

Search Lists

保存した検索条件を表示できます。クリックするとメニュー画面が表示されます。

NotePad

メニューでメモの保存が可能です。別ウィンドウが開くので、任意の文章 を記入します。文字の大きさや色も変更できます(次項を参照)。

Account Preferences

登録したパスワードやメールアドレスの変更を行うことができます。

画面最上部の「LOG OUT」をクリックするとログアウトできます。

【注意事項】

共有パソコンを利用した場合、使用後にログアウトをしてください。

### 5:NotePad の使い方

前頁で紹介しました NotePad の利用方法です。

A: 個人アカウントログイン後、NotePad メニューをクリックします。

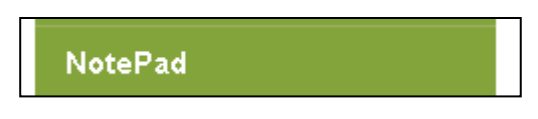

または、本文閲覧画面や、検索結果表示画面で NotePad アイコンを クリックします。

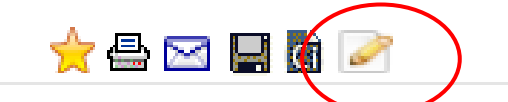

<sup>(</sup>ただし、資料ごとにメモが作成できるわけではありません。)

B: 別ウィンドウでテキスト入力画面が表示されますので、自分用のメモを
 入力し Save をクリックします。

Your Contents are saved の表示が出たらメモ登録完了です。

- ※ すべて英数字で記入してください。かな・漢字表記は文字化けします。
- ※ フォントや書式を変更することもできます。

| lotepad                                                                         | 4 📟 |
|---------------------------------------------------------------------------------|-----|
| B     I     U     I     E     E     I       Arial     1     1     Small 义     ▲ |     |
| Japan 1864-1867                                                                 |     |
|                                                                                 |     |
|                                                                                 |     |
| Save Delete                                                                     |     |

C: メモを呼び出すには、ログイン後、NotePad メニューをクリックします。

## V. 補足事項

- 1:本商品は可能な限り、Windows パソコン上で Internet Explorer をブラウザとして ご使用ください。他の OS、ブラウザ上でもほとんど問題なく動作いたしますが、 一部の機能について利用できなくなる場合があります。
- 2: 表記された画像は特に記載された場合を除いて Windows の Internet Explorer でのものです。Macintosh などの OS や IE 以外のブラウザでは一部メニュー表記 が異なって表示される場合があります。
- 3:検索語はすべて英数字モードで入力してください。全角アルファベット変換は認識 しない場合がありますのでご注意ください。